# cisco

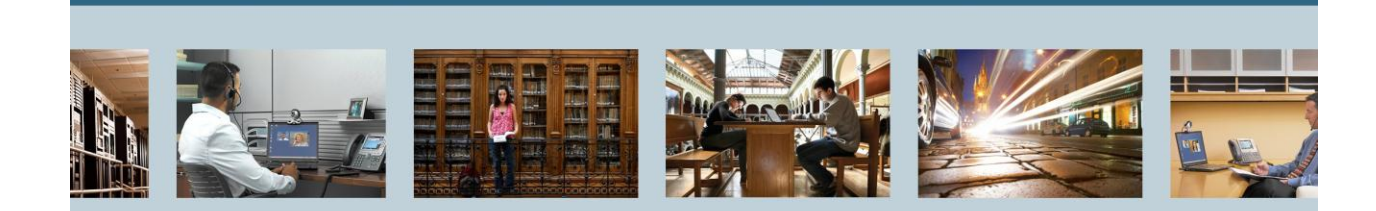

TelePresence VCS Starter Pack (x7.1) - AD Integration THE SPECIFICATIONS AND INFORMATION REGARDING THE PRODUCTS IN THIS MANUAL ARE SUBJECT TO CHANGE WITHOUT NOTICE. ALL STATEMENTS, INFORMATION, AND RECOMMENDATIONS IN THIS MANUAL ARE BELIEVED TO BE ACCURATE BUT ARE PRESENTED WITHOUT WARRANTY OF ANY KIND, EXPRESS OR IMPLIED. USERS MUST TAKE FULL RESPONSIBILITY FOR THEIR APPLICATION OF ANY PRODUCTS.

THE SOFTWARE LICENSE AND LIMITED WARRANTY FOR THE ACCOMPANYING PRODUCT ARE SET FORTH IN THE INFORMATION PACKET THAT SHIPPED WITH THE PRODUCT AND ARE INCORPORATED HEREIN BY THIS REFERENCE. IF YOU ARE UNABLE TO LOCATE THE SOFTWARE LICENSE OR LIMITED WARRANTY, CONTACT YOUR CISCO REPRESENTATIVE FOR A COPY.

The Cisco implementation of TCP header compression is an adaptation of a program developed by the University of California, Berkeley (UCB) as part of UCB's public domain version of the UNIX operating system. All rights reserved. Copyright © 1981, Regents of the University of California. NOTWITHSTANDING ANY OTHER WARRANTY HEREIN, ALL DOCUMENT FILES AND SOFTWARE OF THESE SUPPLIERS ARE PROVIDED "AS IS" WITH ALL FAULTS. CISCO AND THE ABOVE-NAMED SUPPLIERS DISCLAIM ALL WARRANTIES, EXPRESSED OR IMPLIED, INCLUDING, WITHOUT LIMITATION, THOSE OF MERCHANTABILITY, FITNESS FOR A PARTICULAR PURPOSE AND NONINFRINGEMENT OR ARISING FROM A COURSE OF DEALING, USAGE, OR TRADE PRACTICE.

IN NO EVENT SHALL CISCO OR ITS SUPPLIERS BE LIABLE FOR ANY INDIRECT, SPECIAL, CONSEQUENTIAL, OR INCIDENTAL DAMAGES, INCLUDING, WITHOUT LIMITATION, LOST PROFITS OR LOSS OR DAMAGE TO DATA ARISING OUT OF THE USE OR INABILITY TO USE THIS MANUAL, EVEN IF CISCO OR ITS SUPPLIERS HAVE BEEN ADVISED OF THE POSSIBILITY OF SUCH DAMAGES.

Cisco and the Cisco Logo are trademarks of Cisco Systems, Inc. and/or its affiliates in the U.S. and other countries. A listing of Cisco's trademarks can be found at http://www.cisco.com/go/trademarks. Third party trademarks mentioned are the property of their respective owners. The use of the word partner does not imply a partnership relationship between Cisco and any other company. (1005R)

Any Internet Protocol (IP) addresses used in this document are not intended to be actual addresses. Any examples, command display output, and figures included in the document are shown for illustrative purposes only. Any use of actual IP addresses in illustrative content is unintentional and coincidental.

VCS Starter Pack (x7.1) - AD Integration September 2012 Edition © 2012 Cisco Systems, Inc. All rights reserved.

# **Table of Contents**

| 1 | INTRODUCTION                                        | . 4 |
|---|-----------------------------------------------------|-----|
|   | 1.1 Release Notes                                   | .4  |
| 2 | SETTING UP MOVI/ JABBER ACCOUNTS WITH USERS FROM AD | . 4 |
| 3 | INTEGRATING THE STARTER PACK AND MOVI WITHOUT AN AD | . 8 |

# List of Tables

| Table 1 - Release Notes | 4 |
|-------------------------|---|
|-------------------------|---|

### **1** Introduction

This document describes Active Directory (AD) integration/ authentication with **Cisco TelePresence Video Communications Server** (Cisco VCS) **Starter Pack Express** for Jabber/ Movi accounts. This guide assumes you already have a SIP domain, FindMe, and other settings configured as per the "Cisco VCS Expressway Starter Pack Deployment Guide X7-1."

### 1.1 Release Notes

#### **Table 1 - Release Notes**

| Technical Change | Title(s) of Affected Section(s) | Changes Made By | Date    |
|------------------|---------------------------------|-----------------|---------|
| Initial Release  |                                 | Matt Limbrick   | 9/17/12 |
|                  |                                 |                 |         |
|                  |                                 |                 |         |

#### 2 Setting up Movi/ Jabber Accounts with Users from AD

To integrate the Movi/ Jabber accounts with users from Microsoft Active Directory (AD) into the VCS Starter Pack:

- 1. Go to the **Device authentication configuration** section (**VCS Configuration> Authentication> Devices> Configuration**) and configure the following fields:
  - Database type: Select either Local database or LDAP database (doesn't matter)
  - NTLM protocol challenges: Select Auto

| ( ◀ ) ▷   🔝   📩 10.83.23.45   https://10.83.23.45/authentication            |                         |  |  |  |  |
|-----------------------------------------------------------------------------|-------------------------|--|--|--|--|
|                                                                             |                         |  |  |  |  |
| Most Visited 👻 🔄 Grwiki 🔛 TTG Technical F 💑 Main Page – Mac 🚵 RTP TAA Lab – | 🍯 Mac OS X keybo        |  |  |  |  |
|                                                                             |                         |  |  |  |  |
| - ahaha                                                                     |                         |  |  |  |  |
|                                                                             |                         |  |  |  |  |
| CISCO Cisco TelePresence Video Communication Server Starter Pack Express    |                         |  |  |  |  |
|                                                                             |                         |  |  |  |  |
| Status System VCS configuration Applications Maintenance                    |                         |  |  |  |  |
|                                                                             |                         |  |  |  |  |
| Device authentication configuration                                         |                         |  |  |  |  |
|                                                                             |                         |  |  |  |  |
| Configuration                                                               |                         |  |  |  |  |
|                                                                             |                         |  |  |  |  |
|                                                                             |                         |  |  |  |  |
| Database type                                                               | l ocal database * ) (i) |  |  |  |  |
| Database type                                                               | Local database 🛟 (i)    |  |  |  |  |
| Database type                                                               | Local database          |  |  |  |  |
| Database type NTLM protocol challenges                                      | Local database : i      |  |  |  |  |

Save

- **NOTE:** From X7.0, the **local database** includes credentials stored within the TMS Agent database (which is provided by Cisco TMS if TMS provisioning is enabled).
  - Checking against the TMS Agent database aids migration from a provisioning-only authenticated system to a configuration where all messages are authenticated means that VCS can authenticate all messages against the credentials generated by TMS which were previously used by the Provisioning Server just to authenticate provisioning requests (i.e., no change of password is required for provisioned devices).
  - Prior to X7.0, the VCS did not check against the TMS Agent database, it only checked the manually configured credentials in the local database.
  - If you are using an H.350 directory service lookups for authenticating endpoints instead of credentials in TMS, you would select LDAP database.

Please refer to the "Cisco VCS Authenticating Devices Deployment Guide X7.1" for further information.

- 2. Go to the Active Directory Service section (VCS Configuration> Authentication> Devices> Active Directory Service) and configure the following fields:
  - Connect to Active Directory Service: Select On.
  - **AD Domain**: Type (FQDN of the AD domain).
  - o **Short domain name**: (NetBIOS name of the AD domain).
  - Secure channel mode: Select Auto.

| ▲ ▶ 💽 📩 10.83.23.45 https://10.83.23.45/ntlm          |                                                          |  |  |  |  |
|-------------------------------------------------------|----------------------------------------------------------|--|--|--|--|
| Most Visited 🔻 🔛 Grwiki 📋 TTG Technical F 🎂 Main Pa   | ıge - Mac 🐹 RTP TAA Lab 🧯 Mac OS X keybo 🧕 Communities 👑 |  |  |  |  |
| CISCO Cisco TelePresence Video Communication Se       | erver Starter Pack Express                               |  |  |  |  |
| Status System VCS configuration Applications Maintena | ance                                                     |  |  |  |  |
| Active Directory Service                              |                                                          |  |  |  |  |
| Configuration                                         |                                                          |  |  |  |  |
| Connect to Active Directory Service                   | On : i                                                   |  |  |  |  |
| AD domain                                             | * SHAREDC1.LAB                                           |  |  |  |  |
| Short domain name                                     | * SHAREDC1                                               |  |  |  |  |
| Secure channel mode                                   | Auto 🛟 👔                                                 |  |  |  |  |
| Encryption                                            | Off :                                                    |  |  |  |  |
| Clockskew (seconds)                                   | * 300 (1)                                                |  |  |  |  |

#### • Make all Status fields Green and Active.

| Status (last updated: 17:45:56)                                            |                                   |  |  |
|----------------------------------------------------------------------------|-----------------------------------|--|--|
| State                                                                      | Active                            |  |  |
| Domain status                                                              | Joined to SHAREDC1.LAB / SHAREDC1 |  |  |
| ADS Domain Controller                                                      | 10.83.23.75                       |  |  |
| ADS LDAP Connectivity                                                      | Active                            |  |  |
| ADS Domain Controller Connectivity                                         | Active                            |  |  |
| Kerberos Key Distribution Center                                           | 10.83.23.75                       |  |  |
| User: admin Access: Read-write Server: VCS_wilhoang System time: 13:45 EDT |                                   |  |  |

- 3. Go to the Login account authentication configuration section (Maintenance> Login accounts> Configuration) and configure the following fields:
  - o Administrator authentication source: Select Local (if using built in or local accounts).
  - User authentication source: Select Remote (For AD users).

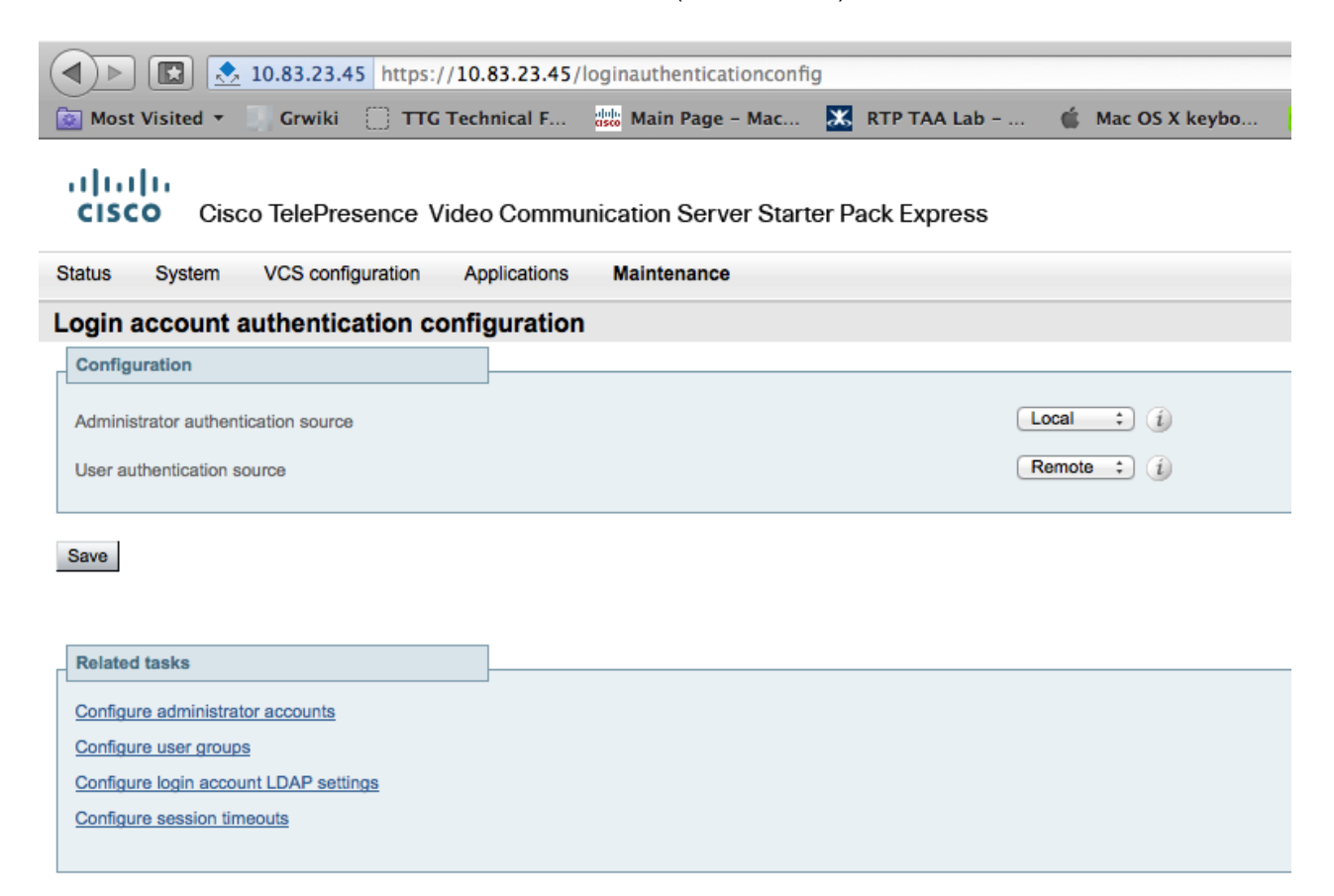

4. Go to the Create user account section (Maintenance> Login accounts> User accounts). You must manually create a user account for each user in Microsoft Active Directory (AD) you would like to allow having a Movi/ Jabber account. (If you had TMS integration, you can pull in the accounts from AD automatically.)

Fill in the following user account fields:

• **Username**: Same username used to login with AD (i.e., joe.smith).

\* No password field is here because the user will use their AD password. \*

- **Display name**: What you would like to appear as the caller ID (i.e., Joe Smith).
- FindMe ID: The initial dial string needed when calling this user's aliases. (i.e., joe.smith@example.com)
- **Movi Device**: Select **On** (i.e., joe.smith.movi@example.com).

| [1.83.23.45 https://10.83.23.45/createfindmeuser     [1.83.23.45 https://10.83.23.45/createfindmeuser |                 |                      |             |                  |             |               |
|----------------------------------------------------------------------------------------------------|-----------------|----------------------|-------------|------------------|-------------|---------------|
| 🔯 Most Visited 🔻 🎆 Grwiki                                                                             | TTG Technical F | asso Main Page - Mac | RTP TAA Lab | 🍏 Mac OS X keybo | Communities | alaha<br>asco |

## սիսիս

CISCO Cisco TelePresence Video Communication Server Starter Pack Express

| \$ | Status System VCS configuration App | olications Maintenance            |            |
|----|-------------------------------------|-----------------------------------|------------|
| (  | Create user account                 |                                   |            |
|    | User details                        |                                   |            |
|    | Usemame                             | * joe.smith                       | (i)        |
|    | Display name<br>Phone number        | * Joe Smith                       | (i)<br>(i) |
|    | FindMe                              |                                   |            |
|    | FindMe ID (dialable address)        | * joe.smith@example.com           | (i)        |
|    | Principal devices                   |                                   |            |
|    | Movi device                         | On = 🕡 URI:joe.smith.movi@example | .com       |
|    | E20 device                          | Off ÷                             |            |

Users with AD credentials can now be logged in to the Movi/ Jabber client.

## 3 Integrating the Starter Pack and Movi without an AD

To integrate the Movi User with a Microsoft Active Directory (AD) into the VCS Starter Pack:

- 1. Go to the **Device authentication configuration** section (**VCS Configuration> Authentication> Devices> Configuration**) and configure the following fields:
  - Database type: Select either Local database or LDAP database (Again refer to "Cisco VCS Authenticating Devices Deployment Guide X7.1").
  - NTLM protocol challenges: Select Auto.

| I.83.23.45 https://10.83.23.45/authentication                            |                               |                                |  |  |
|--------------------------------------------------------------------------|-------------------------------|--------------------------------|--|--|
| Most Visited - Grwiki 🗍 TTG Tech                                         | nnical F didu Main Page - Mac | 🔀 RTP TAA Lab 🧯 Mac OS X keybo |  |  |
| CISCO Cisco TelePresence Video Communication Server Starter Pack Express |                               |                                |  |  |
| Status System VCS configuration A                                        | Applications Maintenance      |                                |  |  |
| Device authentication configuration                                      | n                             |                                |  |  |
| Configuration                                                            | ]                             |                                |  |  |
| Database type                                                            |                               | Local database ;               |  |  |
| NTLM protocol challenges                                                 |                               | Auto 🛟 🧃                       |  |  |
|                                                                          |                               |                                |  |  |

2. Go to the Active Directory Service section (VCS Configuration> Authentication> Devices> Active Directory Service). Make sure Connect to Active Directory Service is OFF.

| ▲ https://10.83.23.45/ntlm              |                               |                 |                  |             |                   |  |
|-----------------------------------------|-------------------------------|-----------------|------------------|-------------|-------------------|--|
| Most Visited 🔻 🧻 Grwiki 📋 TTG Tec       | hnical F dink Main Page - Mac | 🗶 RTP TAA Lab - | 🧯 Mac OS X keybo | Communities | alulu<br>asco Sel |  |
| CISCO Cisco TelePresence Vide           | o Communication Server Start  | er Pack Express |                  |             |                   |  |
| Status System VCS configuration         | Applications Maintenance      |                 |                  |             |                   |  |
| Active Directory Service                |                               |                 |                  |             |                   |  |
| Saved: Active directory settings saved. |                               |                 |                  |             |                   |  |
| Configuration                           | ]                             |                 |                  |             |                   |  |
| Connect to Active Directory Service     |                               |                 | Off ‡            |             |                   |  |
| AD domain                               |                               | *               | SHAREDC1.LAB     | i           |                   |  |
| Short domain name                       |                               | *               | SHAREDC1         | ()          |                   |  |
| Secure channel mode                     |                               |                 | Auto 💠 i         |             |                   |  |
| Encryption                              |                               |                 | Off 💠 i          |             |                   |  |
| Clockskew (seconds)                     |                               | *               | 300 i            |             |                   |  |

Save

#### • Make all Status fields Red and Inactive.

| Status (last updated: 15:35:53)    |                                   |
|------------------------------------|-----------------------------------|
| State                              | Inactive                          |
| Domain status                      | Joined to SHAREDC1.LAB / SHAREDC1 |
| ADS Domain Controller              | 10.83.23.75                       |
| ADS LDAP Connectivity              | Inactive                          |
| ADS Domain Controller Connectivity | Inactive                          |
| Kerberos Key Distribution Center   | 10.83.23.75                       |
|                                    |                                   |

User: admin Access: Read-write Server: VCS\_wilhoang System time: 11:35 EDT

Go to Login account authentication configuration section (Maintenance> Login accounts> Configuration) and configure the following fields:

- Administrator authentication source: Select Local.
- User authentication source: Select Local.

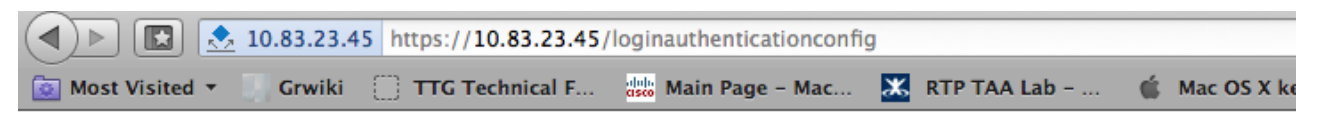

#### uluilu cisco

Cisco TelePresence Video Communication Server Starter Pack Express

| Sta | tus                                        | System         | VCS configuration | Applications | Maintenance |  |  |  |
|-----|--------------------------------------------|----------------|-------------------|--------------|-------------|--|--|--|
| Lo  | Login account authentication configuration |                |                   |              |             |  |  |  |
| C   | Configur                                   | ation          |                   |              |             |  |  |  |
| A   | Administrator authentication source        |                |                   |              |             |  |  |  |
| ι   | lser auth                                  | entication sou | urce              |              |             |  |  |  |
|     |                                            |                |                   |              |             |  |  |  |

Save

- 3. Go to **Create user account** section (**Maintenance> Login accounts> User accounts**) and click **New**. You must manually create a user account for each user you would like to allow having a Movi/ Jabber account. Fill in the following user account fields:
  - **Username**: Any username used to login (i.e., joe.smith).
  - o **Display name**: What you would like to appear as the caller ID (i.e., Joe Smith).
  - **FindMe ID**: The initial dial string needed when calling this user's aliases. (i.e., joe.smith@example.com)
  - Password/ Confirm: A password for each user to login.
  - **Movi Device**: Select **On** (i.e., joe.smith.movi@example.com).

| Image: Control of the same user name to a the same user name as created in step 4 above                                                                                                    |
|----------------------------------------------------------------------------------------------------|
| Status       System       VCS configuration       Applications       Maintenance         Create user account                                                                                                    |
| Create user account         Username                                                                                                    |
| User details         Username         Display name         Phone number         FindMe         FindMe ID (dialable address)         Initial password         Confirm password         Principal devices         Movi device         E20 devices         On z @ URijoe.smith.movi@example.com         On z @ URijoe.smith.movi@example.com                                                                                                    |
| Usemame       * joe.smith         Display name       * joe.smith         Phone number       * joe.smith         FindMe       * joe.smith@example.com         FindMe ID (dialable address)       * joe.smith@example.com         Initial password       * joe.smith.movi@example.com         Confirm password       * joe.smith.movi@example.com         Principal devices       Initial password         Movi device       initial password         E20 devices       Initial password         A.       Create the user in the local database. Go to VCS configuration> Authentication> Devices> Local database> and click New. Configure the following fields and click Create credential. (This is because there is no AD to authenticate users to, so you need to create the user locally.)         o.       Username: Use the same username as created in step 4 above                                                                                                    |
| Display name   Phone number     FindMe   FindMe   FindMe   FindMe   FindMe   FindMe   FindMe   FindMe   FindMe   FindMe   Confirm password   Confirm password   Confirm password   Principal devices   Movi device   E20 device   4. Create the user in the local database. Go to VCS configuration> Authentication> Devices> Local database> and click New. Configure the following fields and click Create credential. (This is because there is no AD to authenticate users to, so you need to create the user locally.)   o. Username: Use the same username as created in step 4 above                                                                                                    |
| Phone number  FindMe FindMe FindMe FindMe FindMe Confirm password  Principal devices Movi device E20 device 4. Create the user in the local database. Go to VCS configuration> Authentication> Devices> Local database> and click New. Configure the following fields and click Create credential. (This is because there is no AD to authenticate users to, so you need to create the user locally.)  Username: Use the same username as created in step 4 above                                                                                                    |
| FindMe         FindMe ID (dialable address)         Initial password         Confirm password         Confirm password         Principal devices         Movi device         E20 device         On : URIjoe.smith.movi@example.com         Off : i         URIjoe.smith.movi@example.com         Off : i         URIjoe.smith.movi@ex                                                                                                    |
| FindMe ID (dialable address)       * joe.smith@example.com         Initial password       * immediate         Confirm password       * immediate         Principal devices       * immediate         Movi device       Immediate         E20 device       Immediate         4. Create the user in the local database. Go to VCS configuration> Authentication> Devices> Local database> and click New. Configure the following fields and click Create credential. (This is because there is no AD to authenticate users to, so you need to create the user locally.)         Immediate the user in step 4 above                                                                                                    |
| Initial password       *                                                                                                    |
| Confirm password       *                                                                                                    |
| Principal devices         Movi device         E20 device         Off : URijoe.smith.movi@example.com         Off : I         Vertice         Image: Second Second Sec |
| Movi device<br>E20 device<br>4. Create the user in the local database. Go to VCS configuration> Authentication> Devices> Local database> and click New. Configure the following fields and click Create credential. (This is because there is no AD to authenticate users to, so you need to create the user locally.)<br>• Username: Use the same username as created in step 4 above                                                                                                    |
| <ul> <li>4. Create the user in the local database. Go to VCS configuration&gt; Authentication&gt; Devices&gt; Local database&gt; and click New. Configure the following fields and click Create credential. (This is because there is no AD to authenticate users to, so you need to create the user locally.)</li> <li>Use the same username as created in step 4 above</li> </ul>                                                                                                    |
| <ul> <li>Create the user in the local database. Go to VCS configuration&gt; Authentication&gt; Devices&gt; Local database&gt; and click New. Configure the following fields and click Create credential. (This is because there is no AD to authenticate users to, so you need to create the user locally.)</li> <li>Username: Use the same username as created in step 4 above</li> </ul>                                                                                                    |
| <ul> <li>Password: Use the same password as created in step 4 above.</li> </ul>                                                                                                    |
| <ul> <li>(▲) ▶ (▲) https://10.83.23.45/credentials?uuid=new</li> <li>(▲) ▶ (▲) https://10.83.23.45/credentials?uuid=new</li> <li>(▲) Most Visited ▼ (▲) Grwiki (□) TTG Technical F (▲) Main Page - Mac ★ RTP TAA Lab (▲) Mac OS X keybo (▲) Communities (▲) Mac OS X keybo</li> </ul>                                                                                                    |
| CISCO Cisco TelePresence Video Communication Server Starter Pack Express                                                                                                    |
| Status System VCS configuration Applications Maintenance                                                                                                    |
| Local authentication database                                                                                                    |
| Configuration                                                                                                    |
| Name joe.smith i                                                                                                    |
| Password 1                                                                                                    |

Create credential Cancel

End of Document